## Log in to your PACFA Portal and access your Membership details

- 1. Go to www.pacfa.org.au
- 2. Sign in to your account by selecting 'Member Login' at the top of the page. If you have forgotten your details, or if you are locked out of your account, please contact <a href="mailto:admin@pacfa.org.au">admin@pacfa.org.au</a>

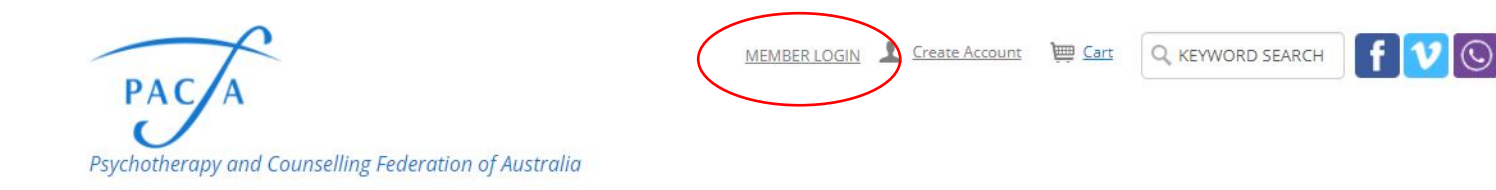

Home About Membership Professional development Training & careers News & advocacy Publications & research Practitioner resources Community resources

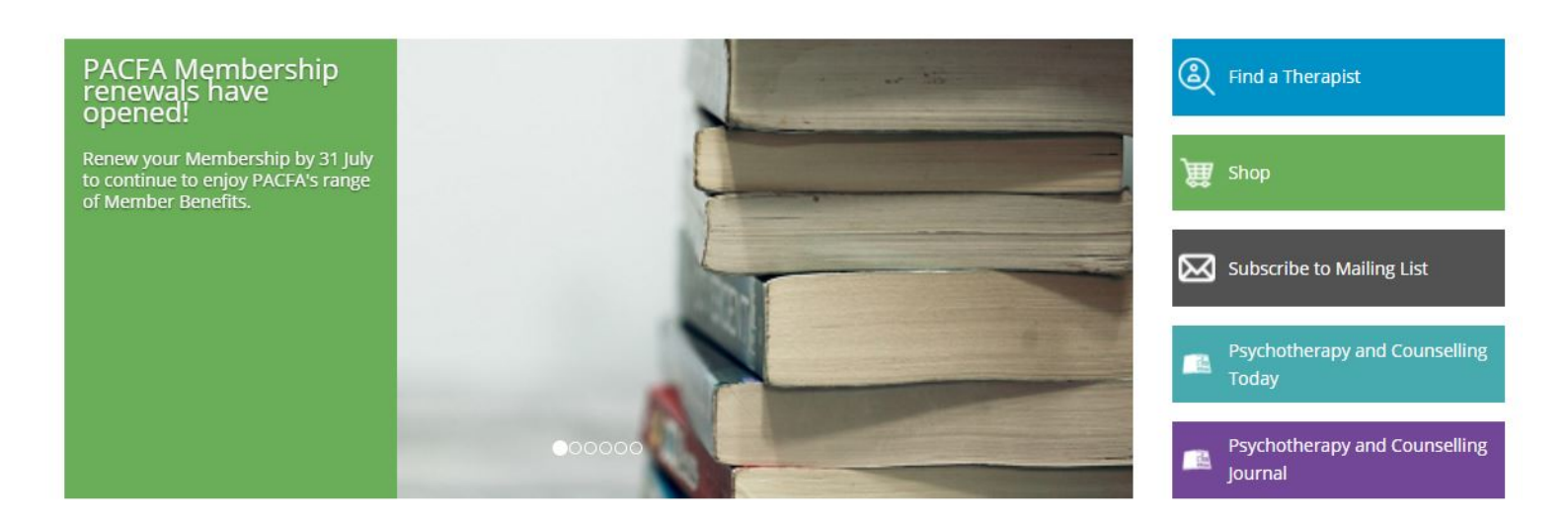

Once logged in, the system will say "Hi, <Your Name>', and give you a sign out option.

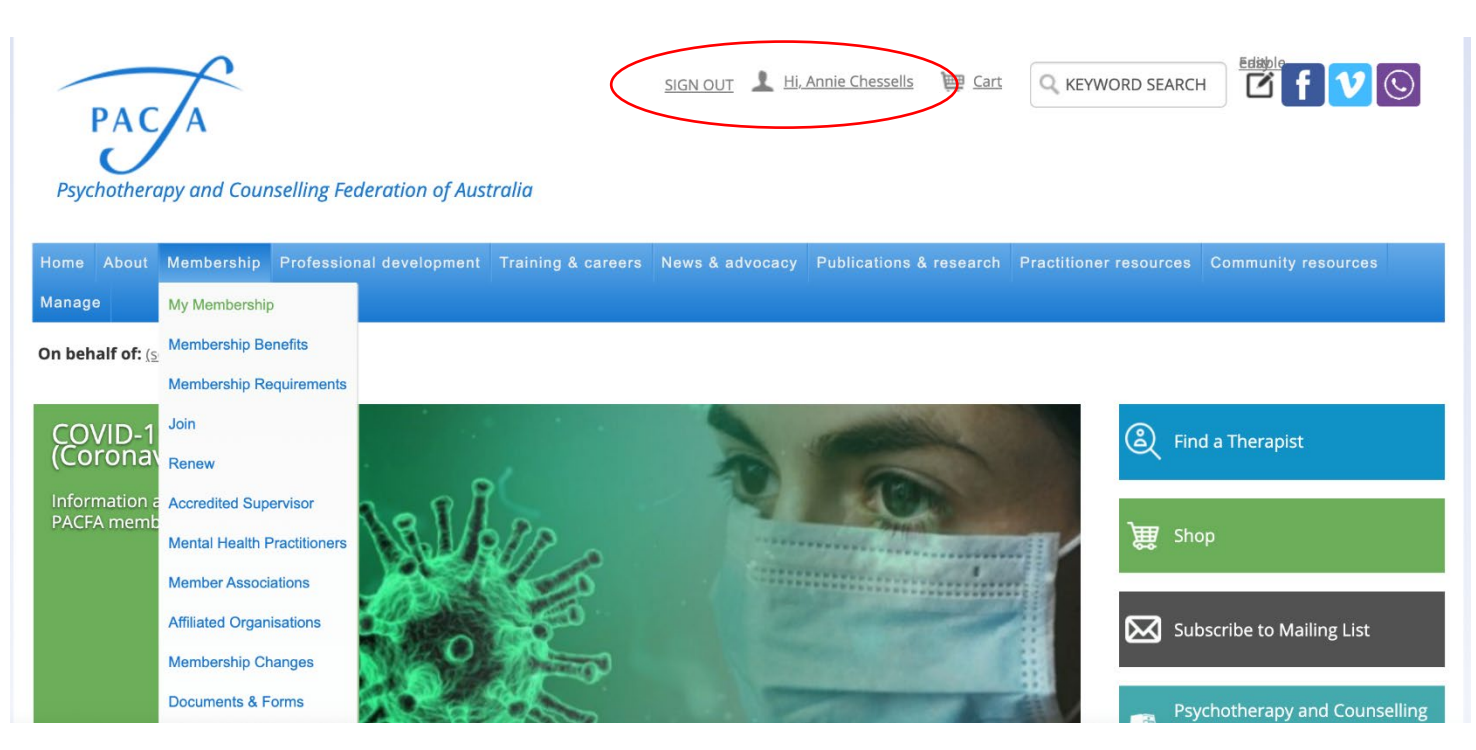

4. From here, go to 'Membership', and click on 'My Membership'.

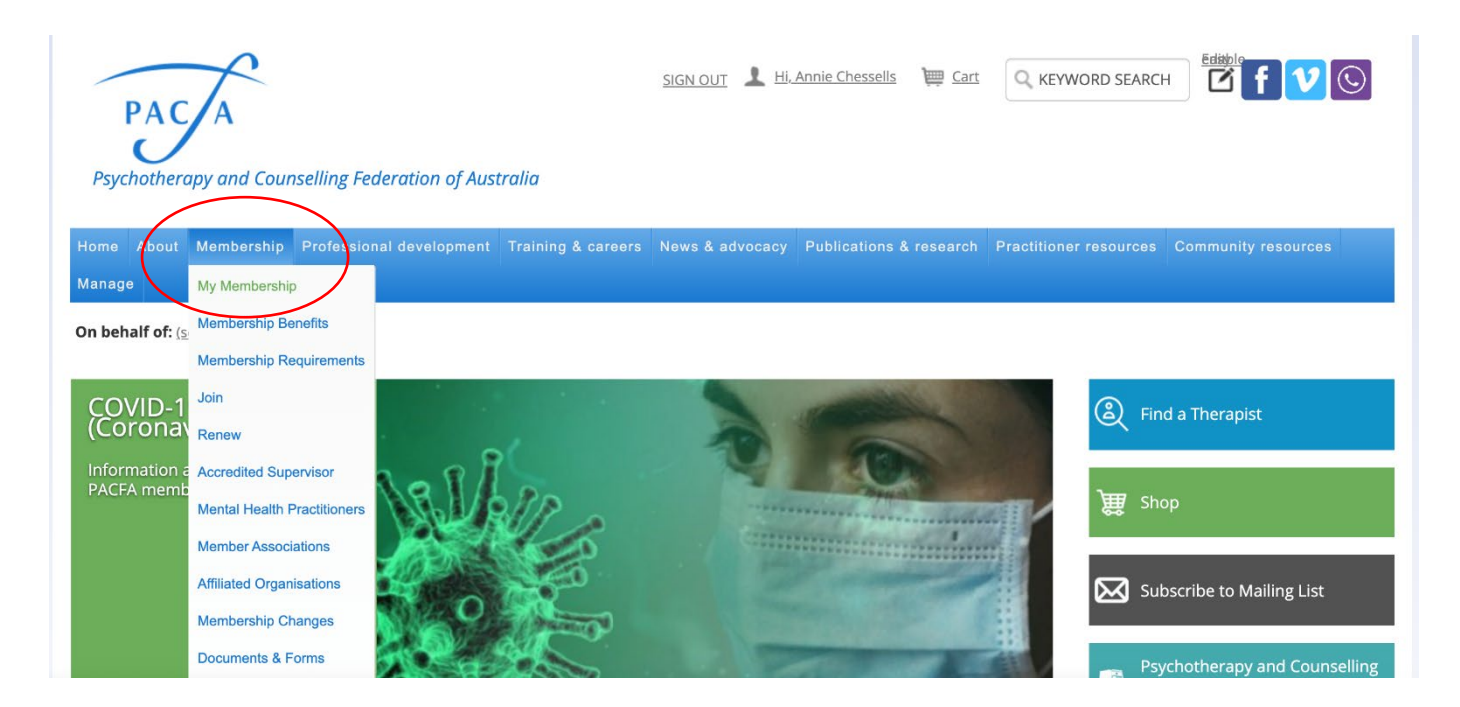

5. Once on your Membership profile, you can do things such as download your Membership certificate, add practice addresses through the Therapist Details tab, add your CPD and Supervision logs. At renewal time, this is also where the 'Renew Now' button will appear once your logs are complete.

| My Membership                                                                                                    |                     | Clinical Renewal Test                               | About Me                    | My Participation | Prefer                                | ence                        | Therapist Details | LOGS        | )                     |
|----------------------------------------------------------------------------------------------------|---------------------|-----------------------------------------------------|-----------------------------|------------------|---------------------------------------|-----------------------------|-------------------|-------------|-----------------------|
| Membership Benefi                                                                                                    | Membership Benefits |                                                     | My engag                    | gement score     |                                       | Engag                       | ement histo       | гу          |                       |
| Membership Requir                                                                                                    | ements              |                                                     |                             |                  |                                       | 10<br>9                     |                   |             |                       |
| Join                                                                                                    |                     |                                                     |                             |                  |                                       | 8                           |                   |             | Update your therapist |
| Renew                                                                                                    |                     | ID                                                  |                             | 82               |                                       | 6<br>5                      |                   |             | details and           |
| Accredited Supervisor<br>Mental Health Practitioners<br>Member Associations<br>Affiliated Organisations<br>Membership Changes |                     | 7478                                                |                             |                  |                                       | 3                           |                   |             | logs here             |
|                                                                                                    |                     | Member Type<br>PACFA Member                         |                             |                  |                                       | 2                           |                   |             |                       |
|                                                                                                    |                     | Clinical                                            |                             |                  |                                       | 0                           | 2020              | d in Purch: |                       |
|                                                                                                    |                     | <b>Status</b><br>Active                             |                             |                  |                                       |                             | - Necently logge  |             |                       |
|                                                                                                    |                     | Paid through<br>30/06/2021                          | My addre                    | Ay addresses     |                                       |                             |                   |             |                       |
| Documents & Forms<br>Schedule of Fees                                                                                         |                     |                                                     | Home                        | Other +          |                                       |                             |                   | -           |                       |
|                                                                                                    |                     | PACFA Registration<br>Number<br>1234                | clnicalrenewal@pacfa.org.au |                  |                                       | ✓ Preferred Mailing Address |                   |             |                       |
| Download your                                                                                                    |                     |                                                     |                             |                  |                                       | √ Preterree                 | d Billing Address |             |                       |
| Certificate here                                                                                                    |                     | Membership Certificate                              | My details                  | S                | A                                     | Social                      | profiles          | 1           |                       |
| At renewal time, once your logs are<br>complete, the renew now button will<br>appear here                                     |                     | Your membership Date of E expires on 30 June Gender |                             |                  | There are no social profiles defined. |                             |                   |             |                       |
|                                                                                                    |                     | You have open                                       | Branch                      | Victoria         |                                       |                             |                   |             |                       |
|                                                                                                    |                     | payment                                             | Email<br>clnicalrenewal     | l@pacfa.org.au   |                                       |                             |                   |             |                       |
|                                                                                                    |                     |                                                     | Mobile Phone                | e                |                                       |                             |                   |             |                       |
|                                                                                                    |                     | You have enough CPD<br>points for renewal           | My memb                     | pership details  | A                                     |                             |                   |             |                       |
|                                                                                                    |                     | Renew Now                                           | Registration                | No 1234          |                                       |                             |                   |             |                       |